## FICHE PRATIQUE : LOI BINOMIALE, MENU PROBABILITES

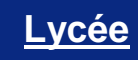

# Probabilités# Loi binomiale

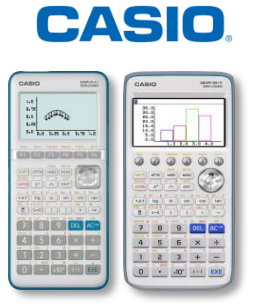

## Menu Probabilités

Dans nos exemples nous utiliserons la loi binomiale B(10; 0,2): on répète 10 fois la même épreuve avec probabilité de succès 0.2

| Image: Choisir la loiChoisir la loiBinomialeNormalePoisson                                                                                                    | Sélectionner la loi <b>{Binomiale}</b> .                                                                                                    |
|----------------------------------------------------------------------------------------------------|----------------------------------------------------------------------------------------------------|
| Calculer la probabilité P(X = 4)                                                                                                    |                                                                                                    |
| Image: Second state state sta | Pour sélectionner (X =), presser F4<br>Entrer une à une les valeurs:<br>• $x = 4$<br>• Nb.essai = 10<br>• $p = 0.2$                          |
| x:Valeur de la<br>donnée<br>Nb.essai:Nombre<br>d'essais (n)<br>p:Probabilité d'un<br>succès (0≤p≤1)                                                                                                    | En appuyant sur la touche <b>F6 {DETAIL}</b> , il est possible d'accéder au descriptif des différents paramètres composant la loi Binomiale. |
| [OPTN][F1]:Modifier valeur   P(X=)= 0.088   Nb.essai=10 p=0.2   0.3 0.2   0.1 0.1   -1 0 1 2   0 1 2 4 5 6 7 8 9 10 11                                                                                                    | Pour afficher la représentation graphique et le résultat de la probabilité P(X = 4), il faudra appuyer sur EXE.                              |

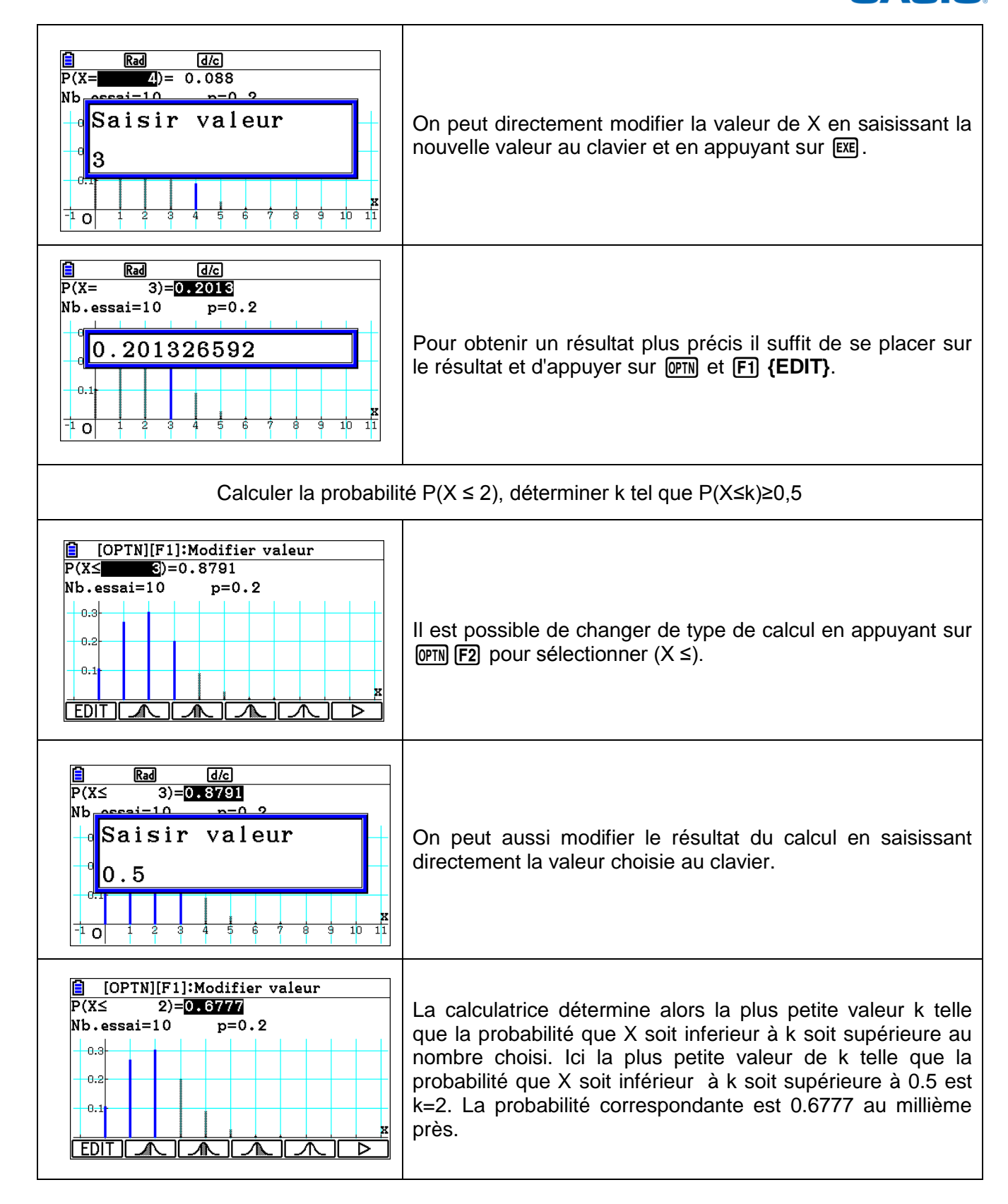

Retrouvez toutes nos ressources pédagogiques sur www.casio-education.fr

CASIO